# Control Console

# Standard 26SE

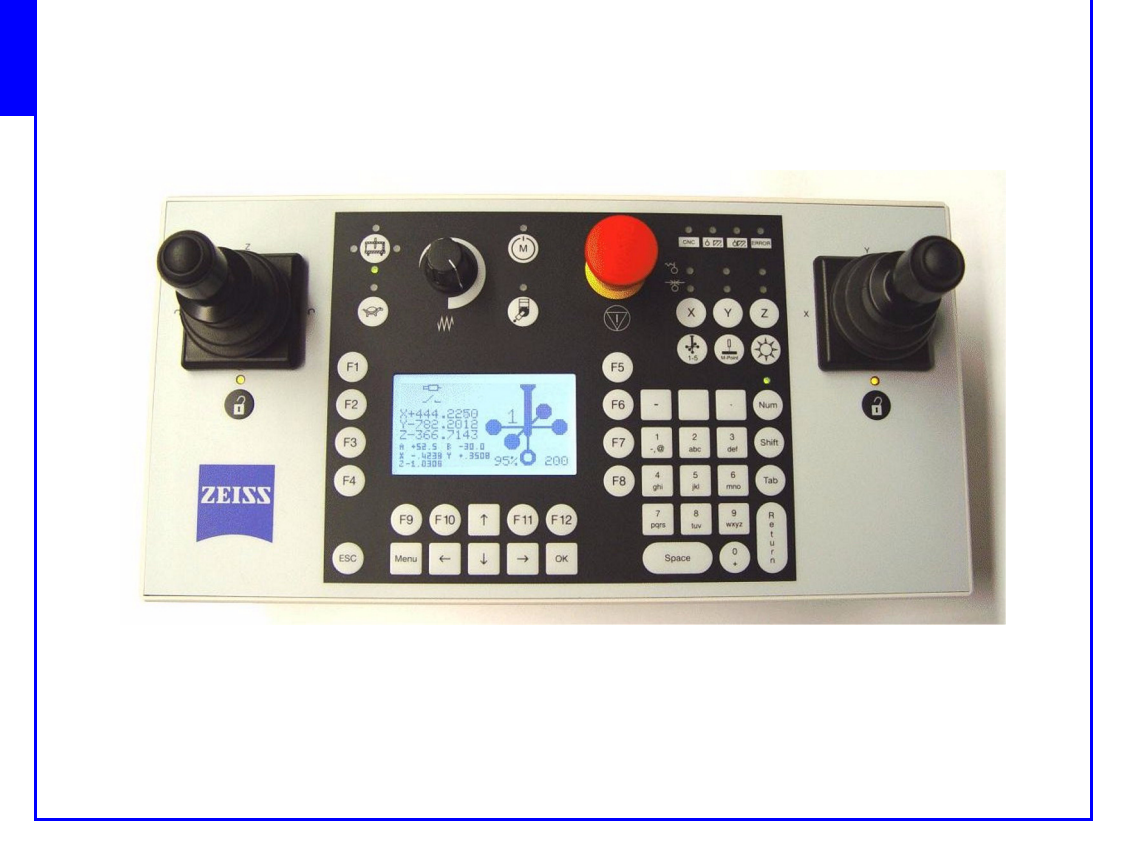

# **Operating Instructions**

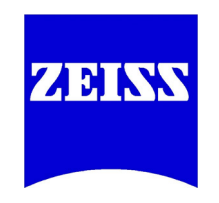

#### Read this first!

- Please **read** these operating instructions **before** starting up the coordinate measuring machine.
- For your own safety, please keep all relevant accompanying documents always ready at hand.

We reserve the right to make changes in the version and scope of delivery of the basic CMM and its options, the program packages and their respective documents.

The passing on or duplication of this document as well as the use or disclosure of its contents are prohibited unless express permission is granted. Violations will be prosecuted.

All rights reserved, especially in connection with the granting of patents or the registration of a utility model.

We reserve the right to revise this manual and perform technical modifications of the CMM and its components.

All product names are registered trademarks or trademarks belonging to the respective proprietors.

#### **Carl Zeiss**

Business Group Industrial Metrology Ltd. D-73446 Oberkochen Control Console:Operating InstructionsRevision status:1.0Date of issue:10/09Order No.:61211-5080102

# Contents

#### Foreword

| About these Operating Instructions | 1 |
|------------------------------------|---|
| Symbols / hazard signs             | 1 |
| For your orientation               | 1 |

## Chapter 1 Introduction

| Warranty 1            | 1-2 |
|-----------------------|-----|
| Proper use 1          | 1-3 |
| Safety Devices 1      | 1-4 |
| EMERGENCY STOP button | 1-4 |
|                       |     |

### **Chapter 2** Functions

| Overview                                                     |
|--------------------------------------------------------------|
| Control console functions                                    |
| Connection of the control console                            |
| Type plate2-3                                                |
| Operator's controls                                          |
| Overview                                                     |
| Joysticks                                                    |
| Joystick lock                                                |
| Operating position                                           |
| Probing speed                                                |
| Travel movement with the right-hand joystick                 |
| Travel movement with the left-hand joystick                  |
| Setting of intermediate positions                            |
| Control panel                                                |
| Status, measuring force, axis clamping stylus selection 2-10 |
| Editing figures and text2-11                                 |
| Display, function keys and menu functions                    |

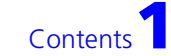

| Drives, axis switching, operating position, creep speed 2-14 |
|--------------------------------------------------------------|
| Display                                                      |
| Function keys                                                |
| Probing functions                                            |
| Measuring probing system                                     |
| Trigger probing system                                       |
| Menu                                                         |
| Menu structure under »Display data«                          |
| Menu structure under »CMM menu«                              |
| Menu structure under »Console menu«                          |
| Meaning of the menu items                                    |

### Index

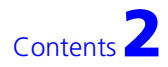

# Foreword

#### **About these Operating Instructions**

These Operating Instructions describe the functions of the Control Console.

The Operating Instructions are aimed at the manager responsible for the coordinate measuring machine and its operator.

#### Symbols / hazard signs

Three special symbols that contain important information are used in this manual.

The symbols appear in the marginal column, the text information is next to the respective symbol.

#### Danger!

In this case, special care is called for. The warning triangle and the text next to it indicate the risk of injury. Non-observance of this warning may cause personal injury.

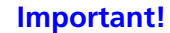

This symbol warns against situations which may lead to measuring errors, errors in the measuring run, collisions or damage to the measuring machine and to the workpiece.

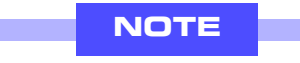

This symbol shows where to find additional useful information.

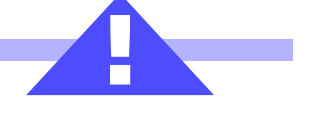

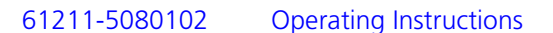

Foreword

### For your orientation

In this manual, the following typographical means are used:

| E       | xample                                       | Description                                                                                                    |
|---------|----------------------------------------------|----------------------------------------------------------------------------------------------------|
| no      | ot                                           | <ul> <li>Words that should be emphasized are represented in <i>italics</i>.</li> </ul>                                                                                                    |
|         |                                              | <ul> <li>The italicized print is sometimes used to<br/>mark a subheading, e.g. <i>Type of</i><br/><i>measurement</i>:</li> </ul>                                                                                  |
| Pi      | rotective circuit                            | Words that should be especially emphasized are represented in <b>bold face</b> .                                                                                                    |
| n       | o grease film                                | Words that should be especially emphasized<br>in the <i>Notes</i> are represented in <b>bold face</b> .<br>The blue bold face print is sometimes used<br>to mark a listing, e.g.<br><b>MAN</b> :<br><b>AUTO</b> : |
| ><br>or | "Measuring mode"<br>n page<br>Page           | Referral to a text where additional informa-<br>tion may be found.                                                                                                    |
| 1       | Removing stylus<br>system.                   | Instructions that have to be carried out in chronological sequence.                                                                                                    |
| 2       | Covering the<br>adapter plate<br>receptacle. |                                                                                                    |
| •       | Place the work-<br>piece                     | Instructions                                                                                                    |
| •       | Switch the drives off in order to            | Instructions in notational texts, e.g. hazard sign.                                                                                                    |
| 1<br>2  | Rotary switch for<br>Metal plate with        | Description of position numbers of the graphics                                                                                                    |
| A<br>B  | Adapter<br>Probe                             | Description of position numbers of the graphics                                                                                                    |

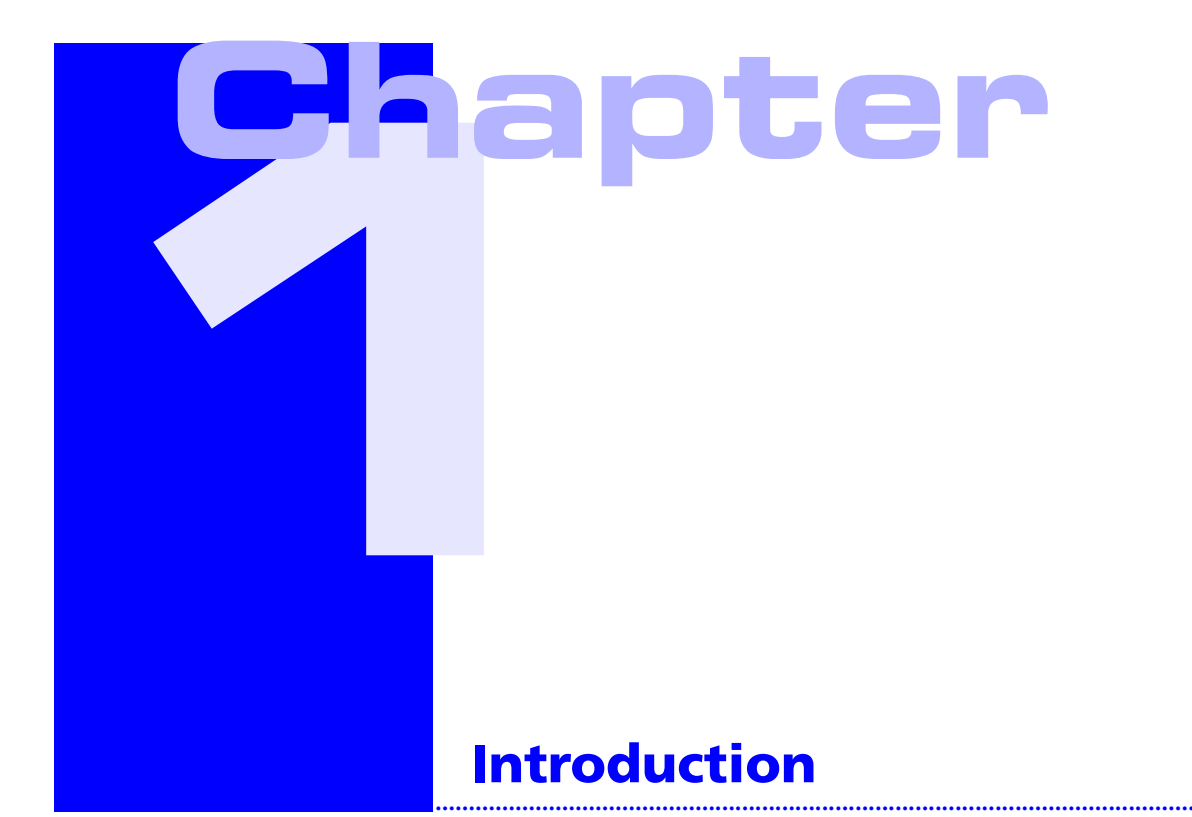

#### This chapter contains:

| Warranty       |  |
|----------------|--|
| Proper use     |  |
| Safety Devices |  |

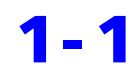

# Warranty

The warranty becomes void in case of damage, improper use or modification of the control console.

#### Seal label

A seal label is located on the lower side of the control console. This label must not be damaged.

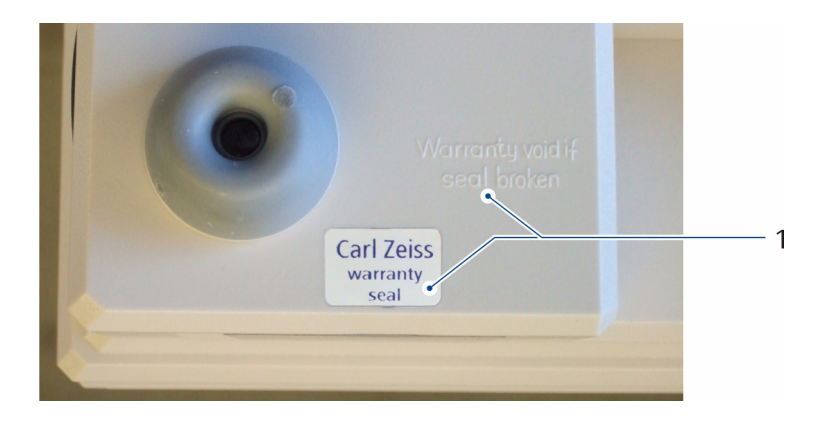

1 Seal label; text beside the seal label: "Warranty void if seal broken." (= No warranty if the seal is damaged.)

The manufacturer cannot be held liable for any damage if the seal label is damaged.

NOTE

The seal label varies according to the manufacturer and may look different than shown here.

# **Proper use**

The control console exclusively serves the purpose of operating coordinate measuring machines equipped with a ZEISS control unit. Such control units are for example: C98, C99.

61211-5080102

Control Console Operating Instructions

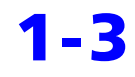

# **Safety Devices**

#### **EMERGENCY STOP button**

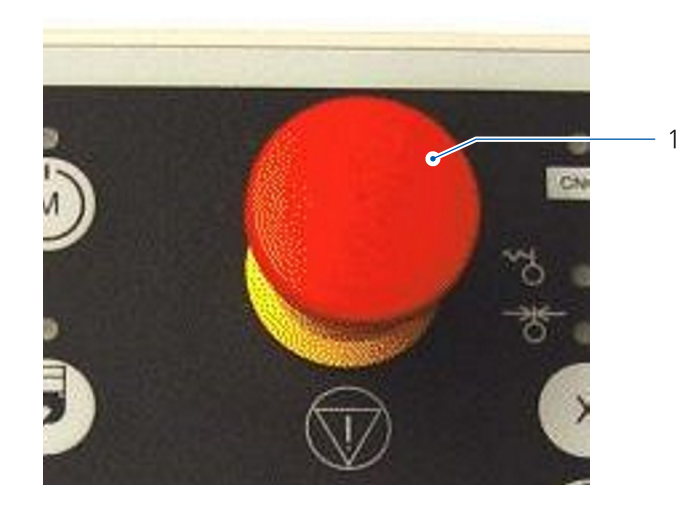

1 EMERGENCY STOP button

The drives are switched off by means of the EMERGENCY STOP button. *Press* the button to switch the drives off. The button engages. No further travel movements are possible.

The button must be unlocked to switch the drives on again.

• Unlock the button by turning it. Then the button automatically releases and unlocks.

#### **Joystick lock**

If no travel movement is carried out using the joysticks, the joysticks are then blocked after 60 seconds. After that, no further travel movement is possible.

If the preset time of 60 seconds is changed, the validity of the EC declaration of conformity and the GS sign of approval become void.

Further information is to be found elsewhere > page 2-4.

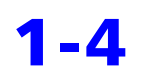

NOTE

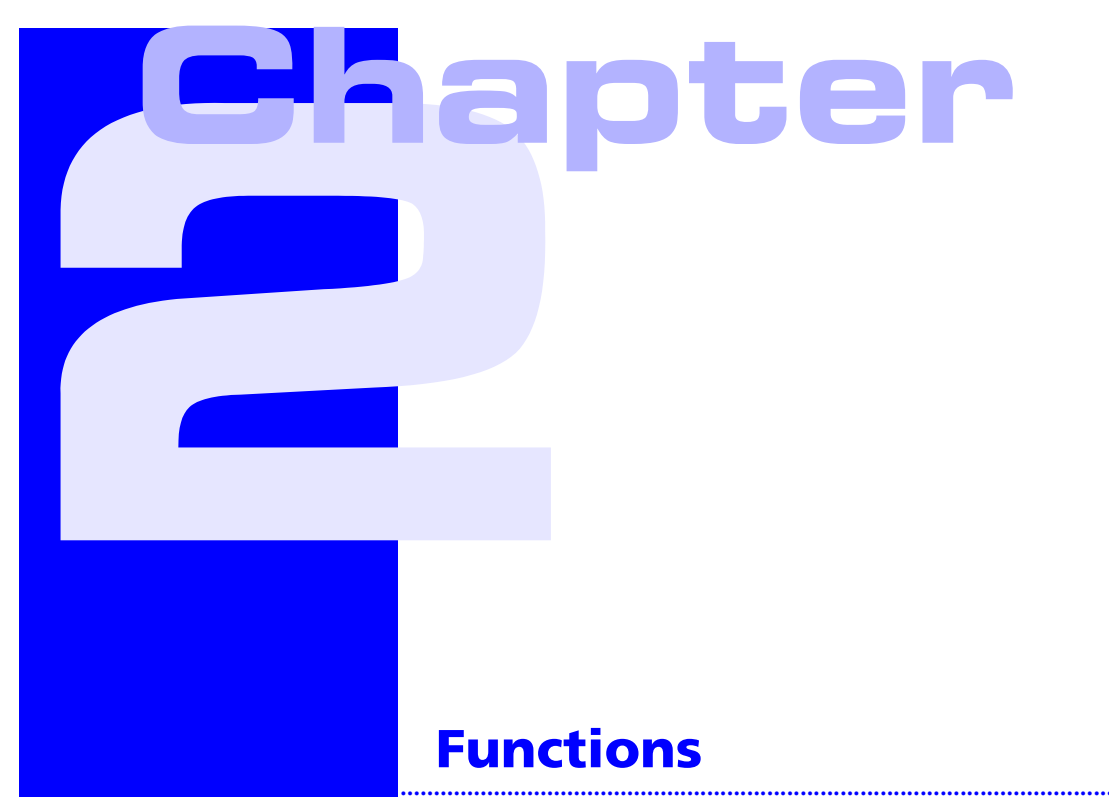

This chapter describes the functions of the control console.

#### This chapter contains:

| Overview            | ••• |  | <br> |  |  |  |  |  |  |  | <br> | <br>2-2 |
|---------------------|-----|--|------|--|--|--|--|--|--|--|------|---------|
| Operator's controls |     |  | <br> |  |  |  |  |  |  |  | <br> | <br>2-4 |

.....

## **Overview**

#### **Control console functions**

The control console has the following functions:

- EMERGENCY STOP button to switch the drives off
- Carrying out manual travel movements with the joysticks in all three axes. Additional rotary axis (option)
- Indication functions: LED and display
  - LED, e.g. for the probing speed
  - Indication of coordinates on the display
  - Indication of status icons on the display
  - Display of the selected stylus on the display
- Regulator for setting the maximum travel speed with control knob
- Selection of the operating position
- Switching the drives on and off
- Switching to the axes of an articulating probe
- Software specific functions > Operating instructions for the measuring software.
- Switching the control unit on (option)

If the control unit is integrated in the CMM, a button is provided on the left-hand side of the control console to switch the control unit on.

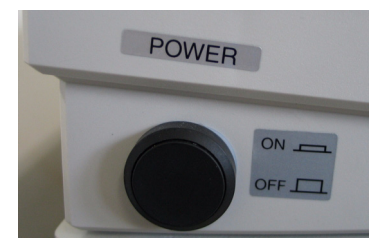

NOTE

The control console is connected parallel to the keyboard of the computer. Some keys have the same function as the keyboard, e.g., F1 to F12.

#### **Connection of the control console**

A connector is located on the rear side of the control console. Plug the cable supplied into this connector.

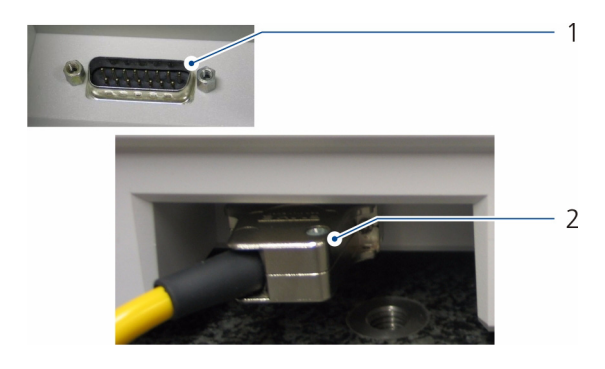

- 1 Socket in the control console
- 2 Connector of the connecting cable

#### **Type plate**

The type plate is located on the rear side of the control console.

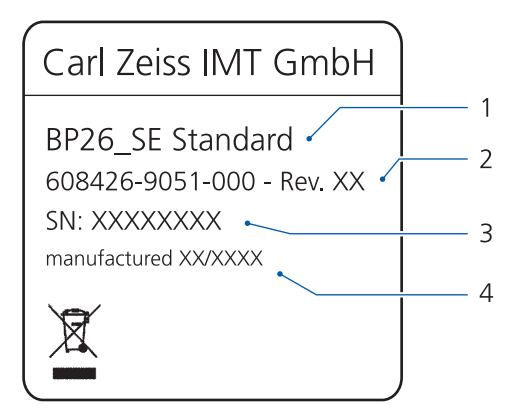

- 1 Type of the control console
- 2 Order number [ZEISS] and revision date
- 3 Serial number
- 4 Month of manufacture

# **Operator's controls**

#### **Overview**

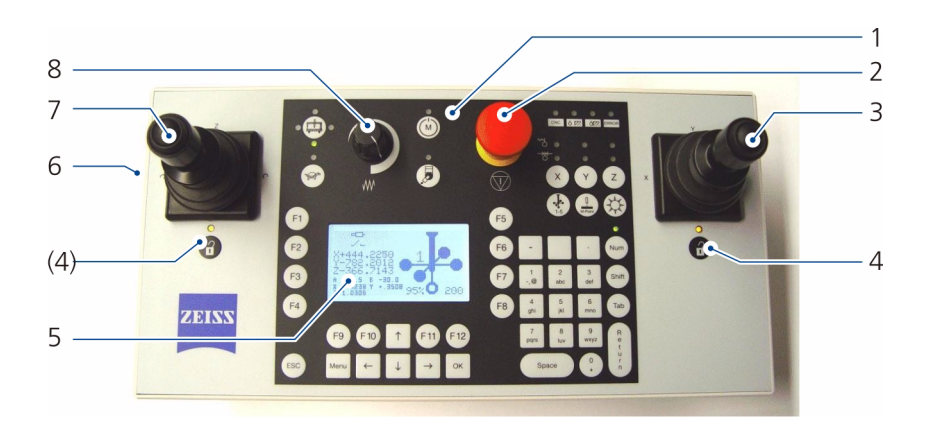

- 1 Control panel
- 2 EMERGENCY STOP button
- 3 Joystick for the X and Y axes and articulating movements of an articulating head; the joystick is equipped with a push button for setting intermediate positions
- 4 LED for the indication of the joystick locking and button for joystick unlocking
- 5 Display
- 6 Switch for switching the control unit (option) on; only with CMMs with integrated control unit
- 7 Joystick for the Z axis and the rotary table (optional); the joystick is equipped with a push-button for enabling the rotary table (if provided)
- 8 Control knob for speed adjustment

#### **Joysticks**

Deflect the joystick in the direction required to move the stylus system towards the workpiece.

#### **Joystick lock**

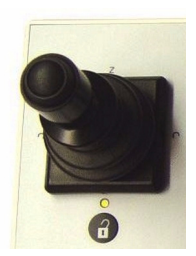

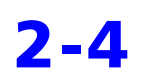

If the joysticks are not activated within a certain period of time, they will be blocked. In this case, no further travel movement is possible.

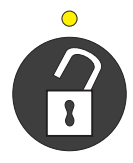

The locking is indicated by the lighting LED located above the key shown here. This key is located below the left-hand and right-hand joystick. Furthermore, an acoustic signal sounds off as soon as the joystick is deflected.

#### **Deactivating the lock**

To deactivate the lock, press the key below the left or right joystick. Alternatively, you can press the «Shift» key. Then the LED goes off.

#### Locking the joysticks

You can also lock the joysticks immediately. To do so, you must press both keys at the same time.

#### **Operating position**

The travel movements in X and Y depend on the operating position. As standard, forward travel movements of the joysticks are set for the operation from the font.

If you want to operate the CMM from the side or from the rear side of the CMM, you can change the assignment of the travel movements using the key shown here. The LEDs next to the key indicate the operating position at the CMM.

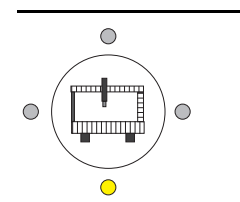

| Position of the LED | Operating position at the CMM |
|---------------------|-------------------------------|
| Bottom              | Front side                    |
| Left                | Left-hand side                |
| Тор                 | Rear side                     |
| Right               | Right-hand side               |

Press one or several times the key to select the operating position.

#### **Probing speed**

The travel speed increases with increasing deflection of the joystick. At the beginning and end of the deflection range, the speed is proportional to the deflection of the joystick. At approximately half way of the full deflection, there is an area in which the travel speed is constant. This speed is the probing speed.

To avoid malfunctions during the probing or the measuring, the probing should be carried out at a constant speed. For this reason, it is recommended to travel the last millimeter before the probing at probing speed.

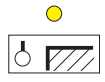

When the probing speed is reached, the LED above the symbol shown here lights up > page 2-10

#### Travel movement with the right-hand joystick

Travel movement in X and Y

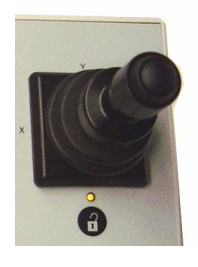

The right-hand joystick is used for standard travel movements in the X and Y axes. In addition, it is possible to perform the articulating movements on an articulating head  $\geq$  page 2-7.

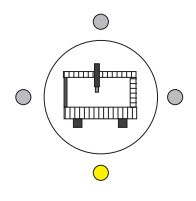

In the following evaluation, it is assumed that you operate the CMM from the front. In this case, the LED below the key shown here must light up. If another LED lights up, you must press the key until the LED below the key lights up.

In principle, you must make sure that the CMM axes move in the same direction as the deflection of the joysticks.

| Axis |    | Action                                                                     | Right joystick |
|------|----|----------------------------------------------------------------------------|----------------|
| Х    | -X | • Deflect to the left.<br>The ram moves to the left.                       | -x +x          |
|      | +X | • Deflect to the right.<br>The ram moves to the right.                     |                |
| Y    | -Y | • Deflect to the front.<br>The bridge moves<br>towards the operator.       |                |
|      | +Y | • Deflect to the rear.<br>The bridge moves<br>away from the opera-<br>tor. | +y             |

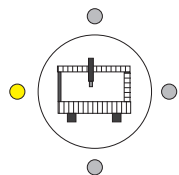

If you operate the CMM from the side or from the rear, you can reverse the axis assignment of the joysticks using the key shown here.

Example: You operate the CMM from the left side.

- Press the key until the left-hand LED lights up.
  - Then the movement directions for the X and Y axes are interchanged. This means: If you pull the joystick, the CMM moves in the negative X direction. If you deflect the joystick to the left, the CMM moves in the positive Y direction.

# Travel movement of the articulating axes of an articulating probe.

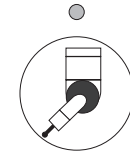

To do so, you must press the key shown here. An LED located above the key lights up if the articulating movement function is activated.

If you perform again travel movements in the X and Y axes, then you must press again the button shown here.

#### Travel movement with the left-hand joystick

#### Travel movements in Z and R

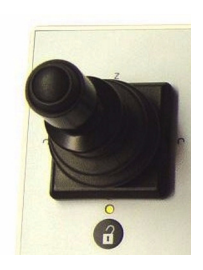

Movement in the Z axis
 Deflect the joystick to the rear or to the front.

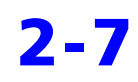

#### - Rotary movement of a rotary table

Keep the push button on the joystick pressed and deflect the joystick to the left or to the right. If no rotary table is available, the deflections have no effect.

| Direction                         |            | Action                                                                         | Left joystick                            |  |  |  |  |  |  |  |
|-----------------------------------|------------|--------------------------------------------------------------------------------|------------------------------------------|--|--|--|--|--|--|--|
| Z axis                            | +Z -       | <ul> <li>Deflect to the rear.</li> <li>The ram moves<br/>upwards.</li> </ul>   | +Z                                       |  |  |  |  |  |  |  |
|                                   | -Z         | • Deflect to the front.                                                        | 4                                        |  |  |  |  |  |  |  |
|                                   |            | The ram moves down-<br>wards.                                                  |                                          |  |  |  |  |  |  |  |
| Direction of rotation of          |            | Prior to the deflection, press the button on the joystick and keep it pressed. |                                          |  |  |  |  |  |  |  |
| the rotary<br>table<br>(optional) |            | You can change this pre<br>under »Console setting:                             | esetting in the menu<br>gs« ➤ page 2-25. |  |  |  |  |  |  |  |
| (optional)                        | $\bigcirc$ | • Deflect to the left.                                                         |                                          |  |  |  |  |  |  |  |
|                                   | ` <b>«</b> | The rotary table turns clockwise.                                              |                                          |  |  |  |  |  |  |  |
|                                   |            | • Deflect to the right.                                                        |                                          |  |  |  |  |  |  |  |
|                                   |            | The rotary table turns counterclockwise.                                       |                                          |  |  |  |  |  |  |  |

#### Setting of intermediate positions

To prevent collisions during a CNC program run, intermediate positions must be set. Intermediate positions are set with the push button on the joystick.

All travel movements from one probing point to the next must be defined by the CNC program. The program should always indicate only one direction to be traveled in. When the direction of movement changes, then an intermediate position must be set.

To ensure a swift measuring run, intermediate positions should only be set when they are absolutely necessary. The following applies:

- It is sufficient to set one intermediate position before probing.
- No intermediate position must be set immediately after the probing. An intermediate position is not again required until the travel direction changes.

### **Control panel**

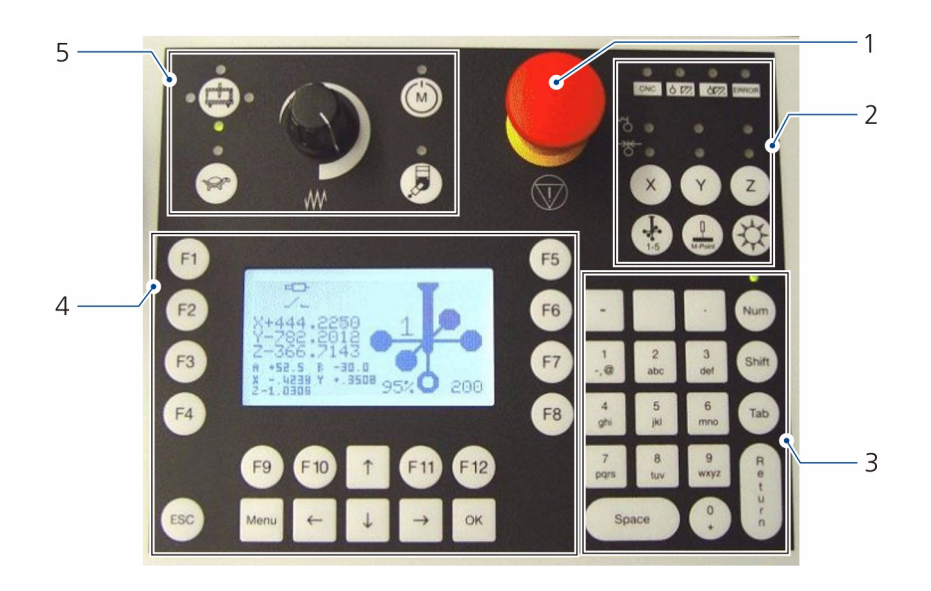

- 1 EMERGENCY STOP button
- 2 Status, measuring force, axis clamping stylus selection > page 2-10
- 3 Editing figures and text > page 2-11
- 4 Display, function keys and menu functions > page 2-12
- 5 Drives, axis switching, operating position, creep speed > page 2-14

| 1 | • •           | Status indication above the symbol:                                                                                                    |
|---|---------------|----------------------------------------------------------------------------------------------------|
|   | CNC (1) (2)   | – CNC mode (1):                                                                                                    |
|   | •             | The LED lights up when a CNC run is started.                                                                                                    |
|   | (3) ERROR (4) | - Probing speed (2)                                                                                                    |
|   |               | The LED lights up when the probing speed is reached.                                                                                                    |
|   |               | – Probing (3)                                                                                                    |
|   |               | The LED lights up if the probing was successful and a beep sounds. The indication lights up until the joystick is back into its initial position again. |
|   |               | When a probing has not been successful, a multiple beep sounds off.                                                                                     |
|   |               | – Error (4)                                                                                                    |
|   |               | The LED lights up when an error has occurred.                                                                                                    |
| 2 |               | The three keys X, Y and Z are provided for various manual operating modes; they have a different meaning for triggering and for measuring probes.       |
|   | XYZ           | Further information is to be found elsewhere<br>▶ page 2-20.                                                                                            |
| 3 |               | Switching between the input mode and the replacement mode. The set mode can be recognized by the displayed cursor symbol:                               |
|   |               | <ul> <li>Input mode: « » cursor symbol</li> </ul>                                                                                                    |
|   |               | <ul> <li>Replacement mode: «_» cursor symbol</li> </ul>                                                                                                 |
|   |               | Both modes are only important if you make menu entries.                                                                                                 |
| 4 | M-Point       | M point: Acceptance of a measuring point (3D point).                                                                                                    |
| 5 | T             | Stylus selection. The selected stylus is shown in the display                                                                                           |
|   |               | by a circle which is not filled and in addition by a number.<br>Further information > page 2-18.                                                        |
|   |               |                                                                                                    |

#### Status, measuring force, axis clamping stylus selection

2-10

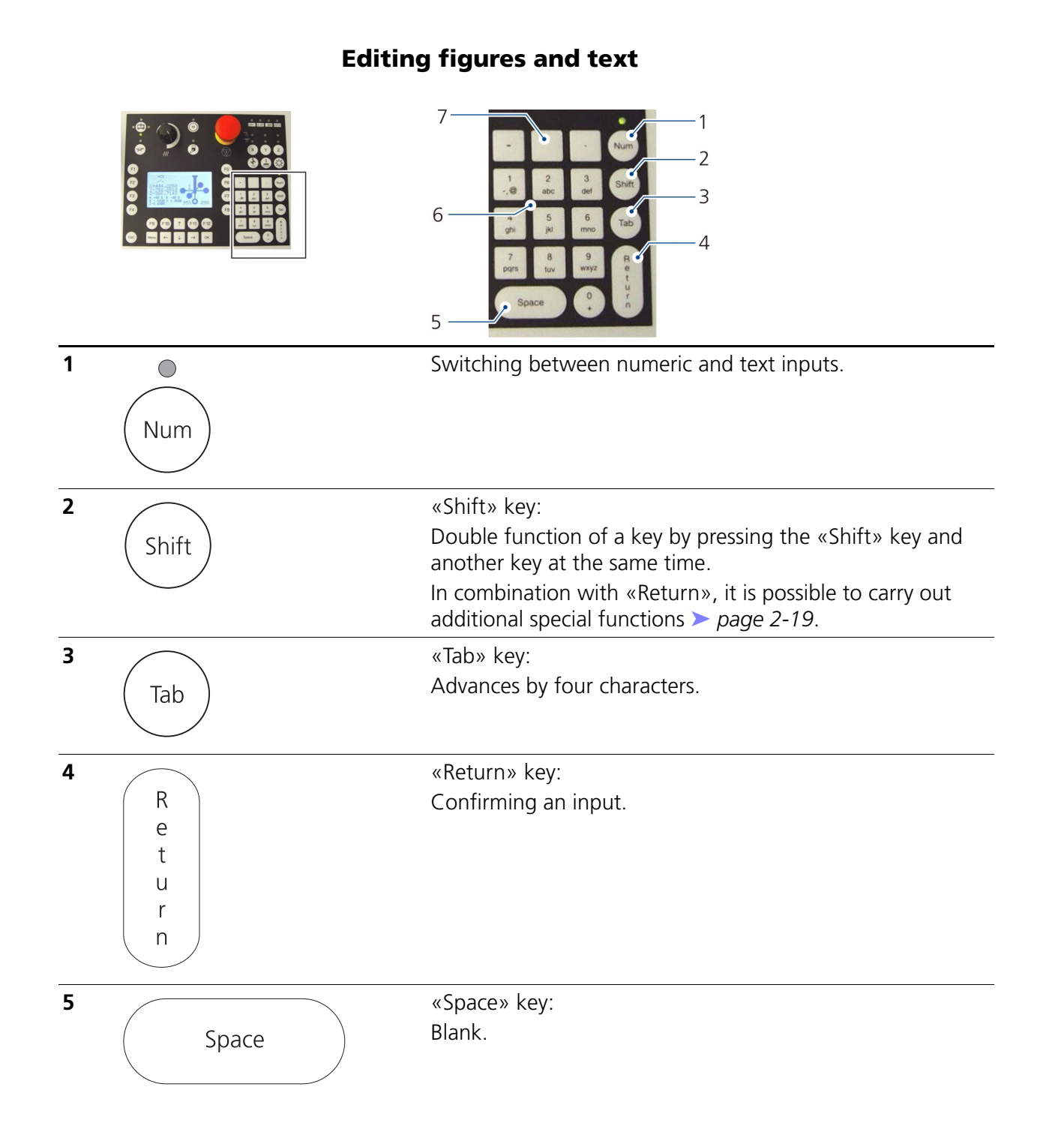

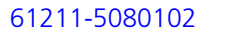

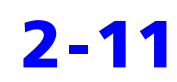

6

7

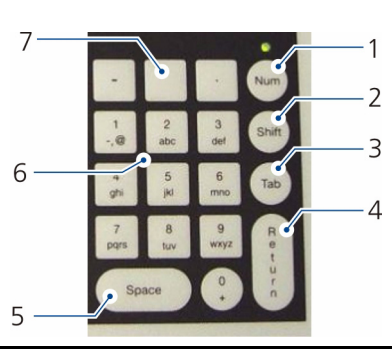

 1
 2
 3
 k

 -,@
 abc
 def
 k

 ...
 ...
 ...
 ...

Input keys for figures and letters; switching via the «Num» key.

«Delete» key, two functions: Either deleting the left character in the input mode or deleting the selected character in the replacement mode. Switching between the input mode and the replacement mode via the sun symbol (key) ➤ page 2-10.

#### Display, function keys and menu functions

|   |        | $(2) \qquad \qquad \qquad \qquad \qquad \qquad \qquad \qquad \qquad \qquad \qquad \qquad \qquad \qquad \qquad \qquad \qquad \qquad \qquad$ |
|---|--------|----------------------------------------------------------------------------------------------------|
| 1 |        | Display<br>Further information > page 2-15.                                                                                                |
| 2 | F1 F12 | F1 to F12 function keys Further information > page 2-19.                                                                                   |

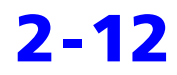

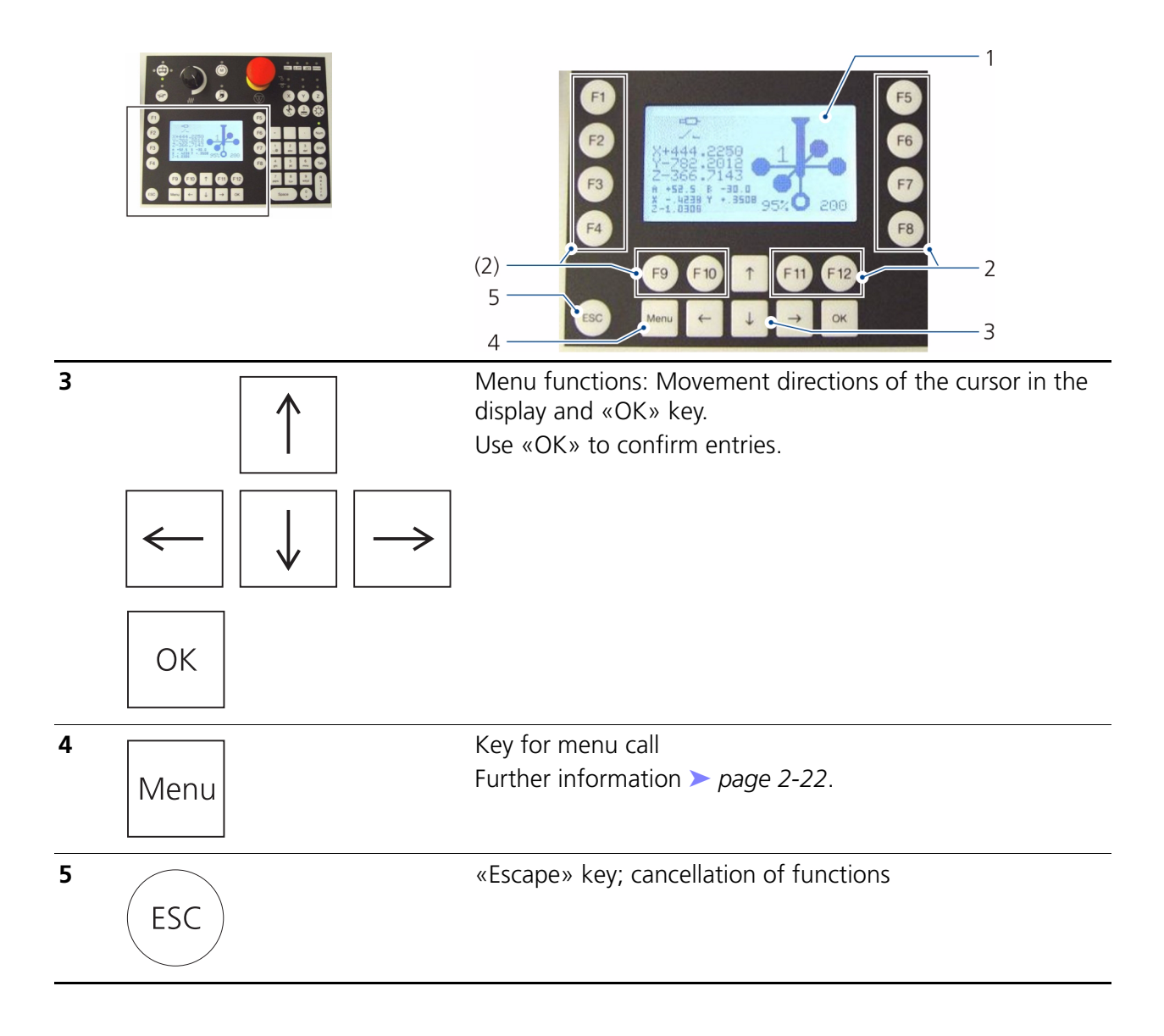

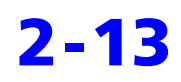

# Drives, axis switching, operating position, creep speed

| 1 | W. | Control knob for speed adjustment.<br>By use of this regulator, the travel speed can be reduced<br>continually down to zero. In addition, when values are<br>10% below the maximum speed, the LED above the<br>«SLOW» key flashes (see below).<br>This function is only possible for CMMs with 16 bit control<br>or larger. |
|---|----|----------------------------------------------------------------------------------------------------|
| 2 |    | Drives ON / OFF                                                                                                    |
| 3 |    | Switching to articulating head:<br>When the LED lights up, you can travel the axes of the<br>articulating head by means of the joysticks.                                                                                                    |
| 4 |    | Slow speed («SLOW» key):<br>In manual operation, you can decrease the travel speed by<br>use of the «SLOW» key. In «SLOW» operation, the travel<br>speed is limited to the optimal probing speed. When the<br>«SLOW» operation is switched on, the LED above the key<br>lights up.                                          |
|   |    | Clearing after a collision:                                                                                                    |
|   |    | • Keep the «SLOW» key pressed and move away from the workpiece using the joystick at the same time.                                                                                                    |
| 1 |    | Switching the operating position:<br>By default, the LED below the key lights up. In this case, the<br>CMM is operated from the front.<br>If you operate the CMM from the left, right or rear, you can<br>set the operating position using this key.                                                                        |

#### Display

The display depends on the equipment of the CMM and the status of individual components and processes. The display is divided into three areas:

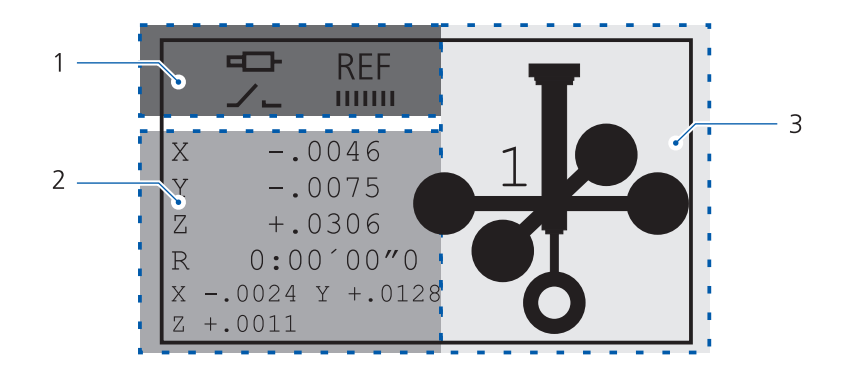

- 1 Status display
- 2 Display of the coordinates of axes, rotary table position and probe
- 3 Display of the selected stylus

#### **Status display**

| Symbol   | Meaning                                          |  |  |  |
|----------|--------------------------------------------------|--|--|--|
| <b>!</b> | Manual mode (MAN operating mode)                 |  |  |  |
|          | Collision of the stylus shaft with the workpiece |  |  |  |
|          | Probing in all directions                        |  |  |  |
| Îo       | Stop: «0» operating mode.                        |  |  |  |
| -        | Probing in the negative X direction (-X)         |  |  |  |
|          | Probing in the positive X direction (+X)         |  |  |  |
|          | Probing in the negative Y direction (-Y)         |  |  |  |
|          | Probing in the positive Y direction (+Y)         |  |  |  |

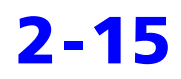

| Symbol            | Meaning                                                                                                    |  |  |  |  |
|-------------------|----------------------------------------------------------------------------------------------------|--|--|--|--|
| ⊌                 | Probing in the negative Z direction (-Z)                                                                                                    |  |  |  |  |
| •                 | Probing in the positive Z direction (+Z)                                                                                                    |  |  |  |  |
|                   | Drives OFF                                                                                                    |  |  |  |  |
| <b>□</b> -<br>DAC | Drives OFF:<br>DAC too large                                                                                                    |  |  |  |  |
| <b>d⊡-</b><br>LAG | Drives OFF:<br>LAG error; lag distance (nominal-actual) is too<br>large                                                                                                    |  |  |  |  |
| 00                | Cancellation of a CNC program:<br>The data records are deleted, a new run can only<br>be performed once «D90» has been entered.<br>Restart the CNC program.                                        |  |  |  |  |
| >>>><br>CP        | Firmware update of the control console                                                                                                    |  |  |  |  |
| $\leftrightarrow$ | End position reached                                                                                                    |  |  |  |  |
|                   | Column interlock (interlock): Collision.<br>Measure: Clear the CMM.                                                                                                    |  |  |  |  |
|                   | Column interlock (interlock): Pause.                                                                                                    |  |  |  |  |
| <b>5</b> -1       | Open mechanical contact when probing with the trigger probe                                                                                                    |  |  |  |  |
|                   | Counterbalancing of the probe                                                                                                    |  |  |  |  |
| <b>늘?</b>         | Counterbalancing of the probe not possible                                                                                                    |  |  |  |  |
| $\mathbf{V}$      | <ul> <li>EMERGENCY STOP button is locked.</li> <li>EMERGENCY STOP circuit not closed.</li> <li>Possible causes: End positions reached, compressed air not available or pressure too low</li> </ul> |  |  |  |  |

2-16

| Symbol   | Meaning                                                                                                    |  |  |  |  |
|----------|----------------------------------------------------------------------------------------------------|--|--|--|--|
| »»»      | Update of components                                                                                                    |  |  |  |  |
| REF      | Reference point invalid                                                                                                    |  |  |  |  |
|          | Safety device active, e.g. light barrier                                                                                                    |  |  |  |  |
| <b>₽</b> | Error during stylus change                                                                                                    |  |  |  |  |
|          | Error during path measurement:<br>Defective scale or soiled scale.<br>Measure: Perform a reference point travel.                                 |  |  |  |  |
|          | Error during path measurement of the rotary table<br>position:<br>Defective scale or soiled scale.<br>Measure: Perform a reference point travel. |  |  |  |  |
| X        | Error during path measurement X axis:<br>Defective scale or soiled scale.<br>Measure: Perform a reference point travel.                          |  |  |  |  |
| Y        | Error during path measurement Y axis:<br>Defective scale or soiled scale.<br>Measure: Perform a reference point travel.                          |  |  |  |  |
| Z        | Error during path measurement Z axis:<br>Defective scale or soiled scale.<br>Measure: Perform a reference point travel.                          |  |  |  |  |
|          | Pause                                                                                                    |  |  |  |  |
| Ŧ        | <ul> <li>Probe deflection</li> <li>Faulty counterbalancing of the probe (with passive probes)</li> </ul>                                         |  |  |  |  |

#### **Examples of indications on the display**

Standard display when using the rotary table and the VAST,  $\mathsf{VAST}_\mathsf{XT}$  or DT probe:

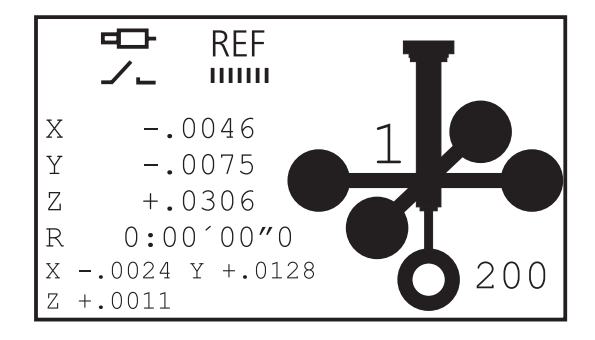

Standard display when using the RDS articulating head with the VAST XXT probe:

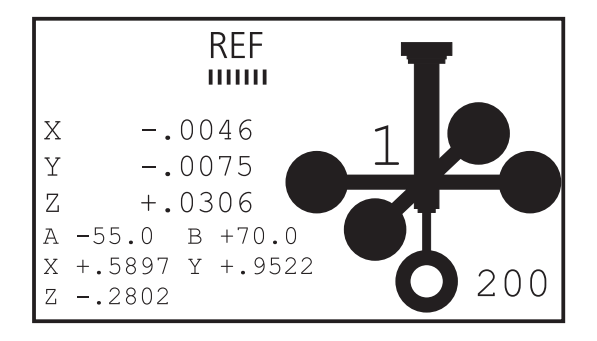

Display of the selected stylus

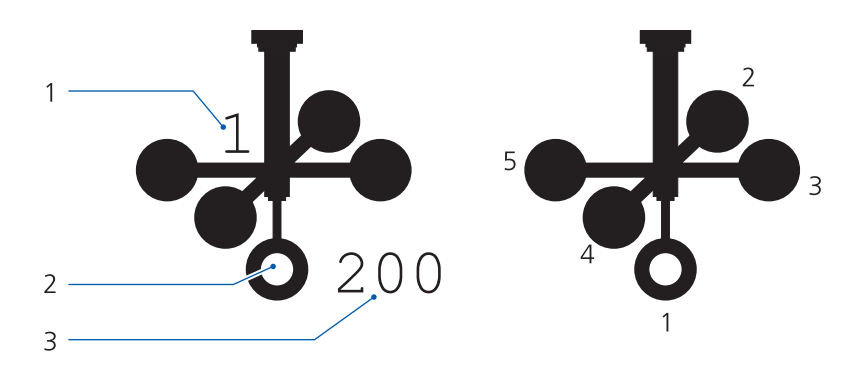

- 1 Number of the selected stylus
- 2 Selected stylus
- 3 In the case of active probes, such as VAST, VAST<sub>XT</sub> and DT, display of the measuring force in [N]; in the case of passive probes, such as VAST XXT, display of the nominal deflection in  $[\mu m]$

2-18

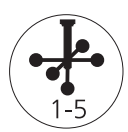

Five different styli can be selected by pressing the key shown here. The selected stylus is identified by an empty circle. In addition, the number of the selected stylus is shown. When using a measuring probe, the measuring force is also displayed.

The stylus number is switched further from 1 to 5 in ascending order. Afterward, the first stylus is selected again.

#### **Function keys**

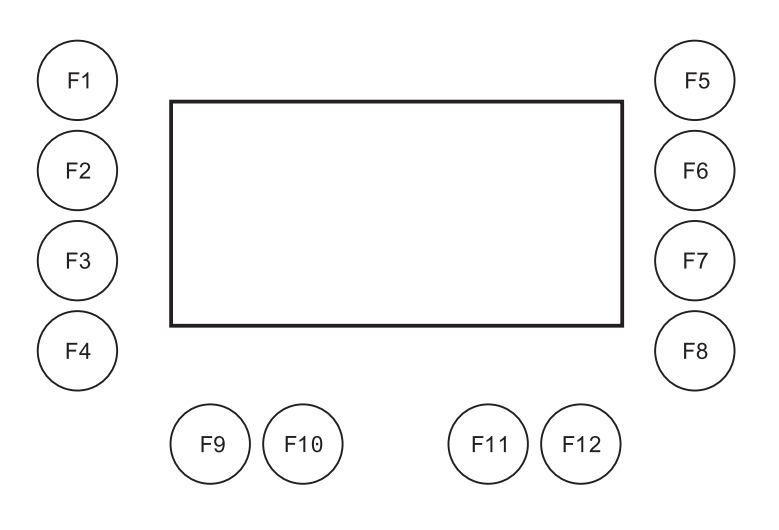

Basically, these keys have the same function as they do on the keyboard. With some keys, software specific functions can be carried out > Operating instructions for the measuring software.

#### **Additional functions**

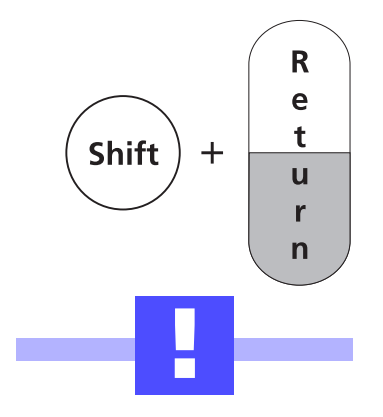

By using the **Shift** and **Return** keys, additional functions can be carried out with the keys F1 to F12. To do so, press the «Shift» key and the lower part of the «Return» key at the same time. You can then press the desired function key, e.g. F1.

After a key combination has been pressed, an acoustic signal sounds off. The function is carried out after approximately one second.

#### Important!

To be able to carry out the additional functions **F9** and **F10**, certain requirements have to be fulfilled. Otherwise, the coordinate measuring machine may become damaged. For this reason, F9 and F10 may

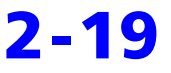

only be carried out by a **ZEISS service engineer** or other specially trained personnel.

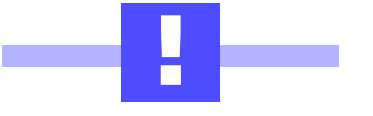

#### Important!

When you carry out the additional functions of F2 and F3, then you must **hold tight the stylus system** immediately thereafter. This is important because the stylus system disengages and falls or could fall down and damage itself or other components.

Shift + Return + ...

| F1  | Mount stylus system manually into the probe.                                                                           |
|-----|----------------------------------------------------------------------------------------------------|
| F2  | Release the stylus system.                                                                                             |
|     | <b>Important</b> ! The stylus system falls down immedi-<br>ately. Hold onto the stylus system firmly with one<br>hand. |
| F3  | Correct the position of the stylus system.                                                                             |
|     | <b>Important</b> ! The stylus system can fall down when so doing. Hold onto the stylus system firmly with one hand.    |
| F4  | Counterbalancing of the measuring probe.                                                                               |
|     | This function is only available when a measuring probe is used.                                                        |
| F5  | Switching to the automatic mode.                                                                                       |
| F6  | Switching to the manual mode.                                                                                          |
| F7  | Switching scanning function on.                                                                                        |
| F8  | Switching scanning function off.                                                                                       |
| F9  | Special function for ZEISS service engineer only.                                                                      |
| F10 | Special function for ZEISS service engineer only.                                                                      |
| F11 | Start of the reference point travel with older control units                                                           |
| F12 | Start of the reference point travel with the C99 con-<br>trol unit                                                     |

#### **Probing functions**

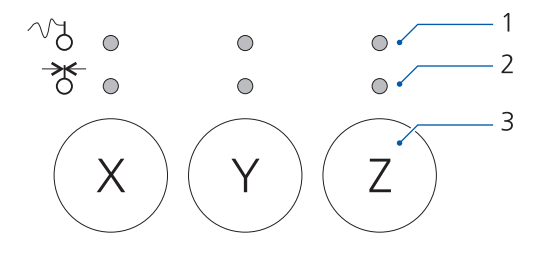

- 1 LED for measuring force
- 2 LED for clamping

NOTE

Clamping

3 Keys for carrying out an action

These three keys are provided for various manual operating modes; they have a different meaning for triggering and for measuring probes.

| Before these keys can be activated, the CMM must be switched to |
|-----------------------------------------------------------------|
| manual operation (MAN operating mode). This operating mode can  |
| be switched on with Shift + Return + F6                         |

After executing the function, the CMM must be switched back to the AUTO operating mode– with Shift + Return + F5 to avoid malfunctions later on in the measuring run.

#### Measuring probing system

Using the **X**, **Y**, **Z** keys, the three axes can be clamped in the measuring probe, e.g., during self-centering probing operations. The LED above the key lights up for the clamped axis.

By selecting once again, the probe axes can be unclamped again; the LED no longer lights up.

Measuring forceIn connection with Shift, the measuring force can be specified for a<br/>determined axis direction. When so doing, the Shift key has to be<br/>pressed simultaneously with the desired direction key. When the mea-<br/>suring force is switched on, the respective LED lights up in the upper<br/>row as an indicator.

#### **Trigger probing system**

For a CMM that is intended for manual operation (e.g., C400 or Eclipse), the drives can be separated from the machine axes by using these keys.

When the axis drives are released for manual operation, the LED there above lights up. By pressing once again, the drives are connected again; the LED no longer lights up. The upper LEDs are not used for trigger probing systems.

#### Menu

Menu

Control console settings can be changed by experienced users. By pressing the key shown here, the following menu is displayed by default:

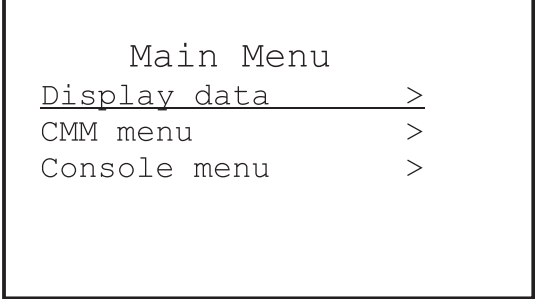

#### Navigation in the menu structure

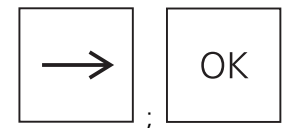

You have to use the arrow keys to navigate in the menu. Use the vertical arrow keys to select a menu item within the menu. The function selected in the menu is underlined. Use the horizontal arrow keys to switch to another menu level. The «>» symbol is used to refer to following submenus. Press «OK» to carry out a function.

Example: If you execute «Velocity D18» with «OK», then the following display appears:

```
Velocity
X 0.00 mm/s
Y 0.00 mm/s
Z 0.00 mm/s
```

Values can be displayed in most cases. In certain cases, functions, e.g. reference point travel, can also be carried out.

The meaning of the menu items is explained in a separate chapter > page 2-26.

The menu structure described in the following text refers to the C99 control unit. Other menu items are valid for other (older) control units (e.g. C90 and C98).

#### Menu structure under »Display data«

#### **Display of positions**

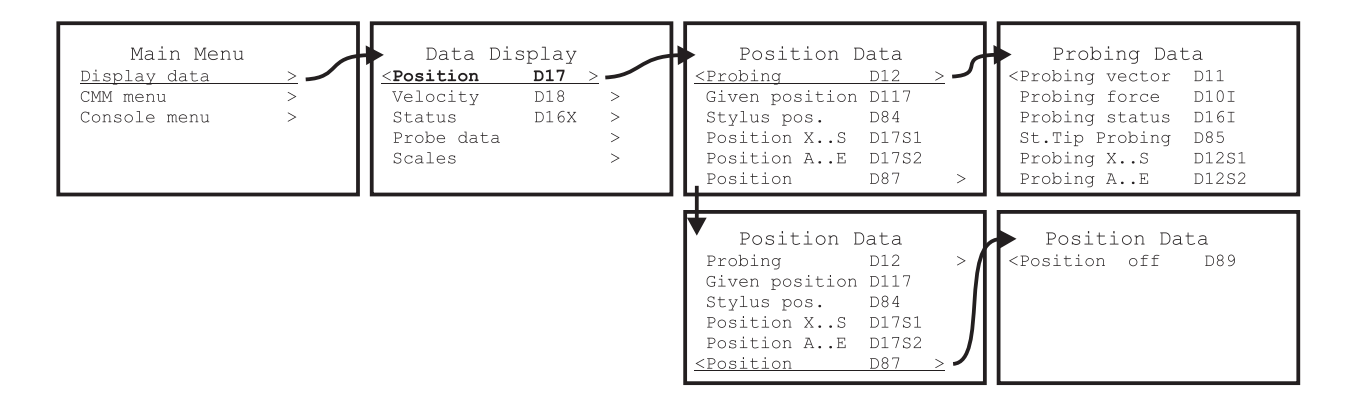

Speed

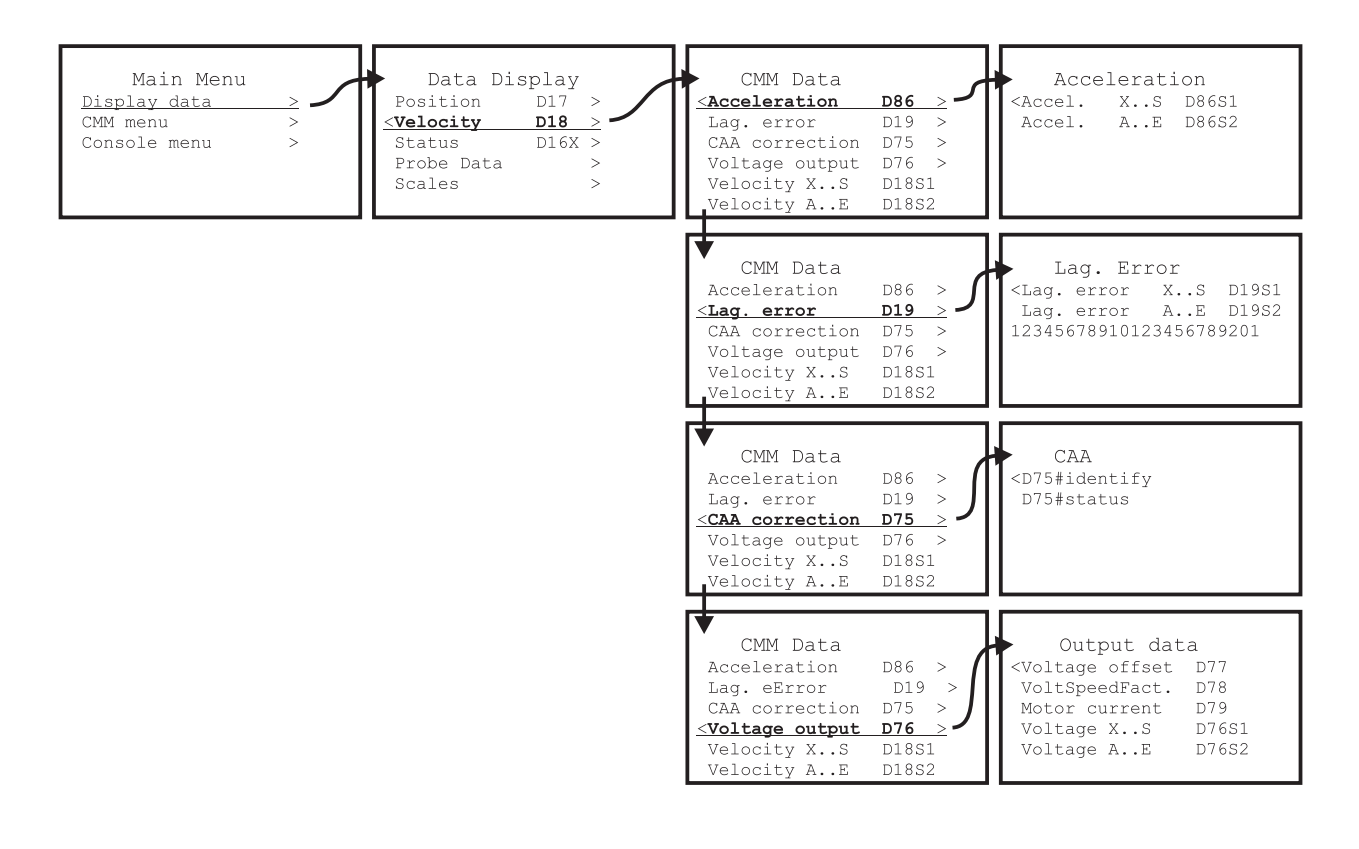

NOTE

61211-5080102

Control Console Operating Instructions

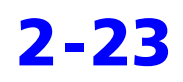

**Functions** 

#### Status, probe, scale

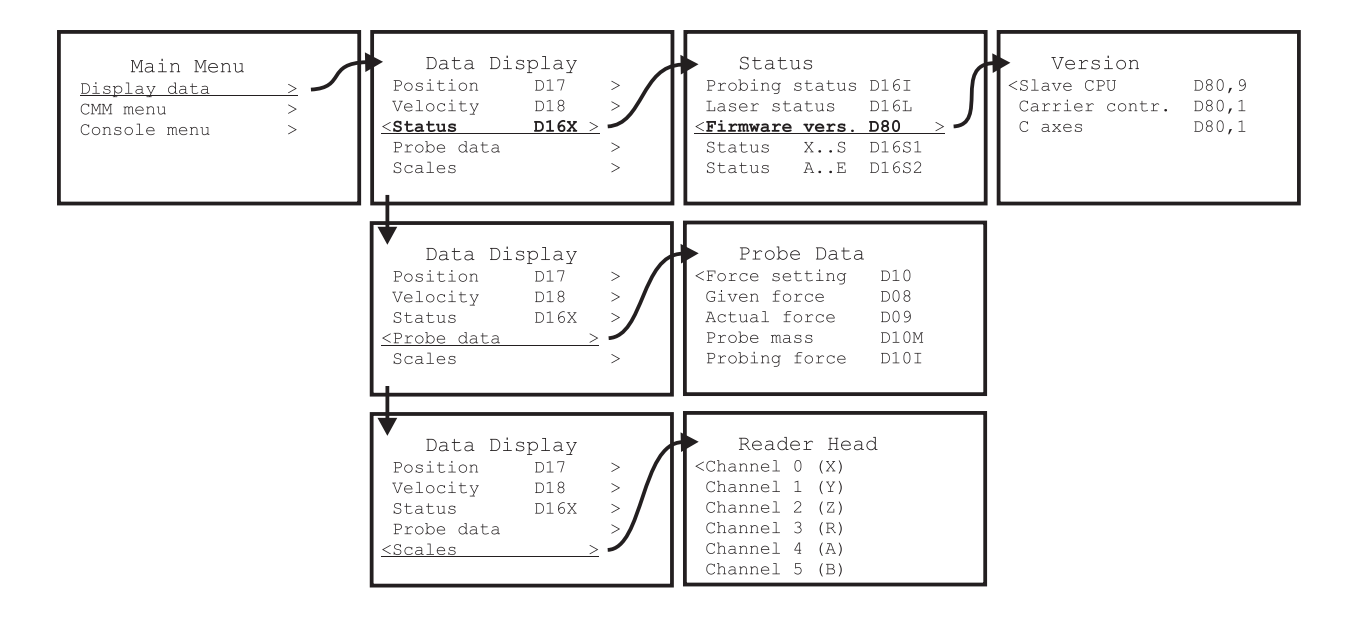

#### Menu structure under »CMM menu«

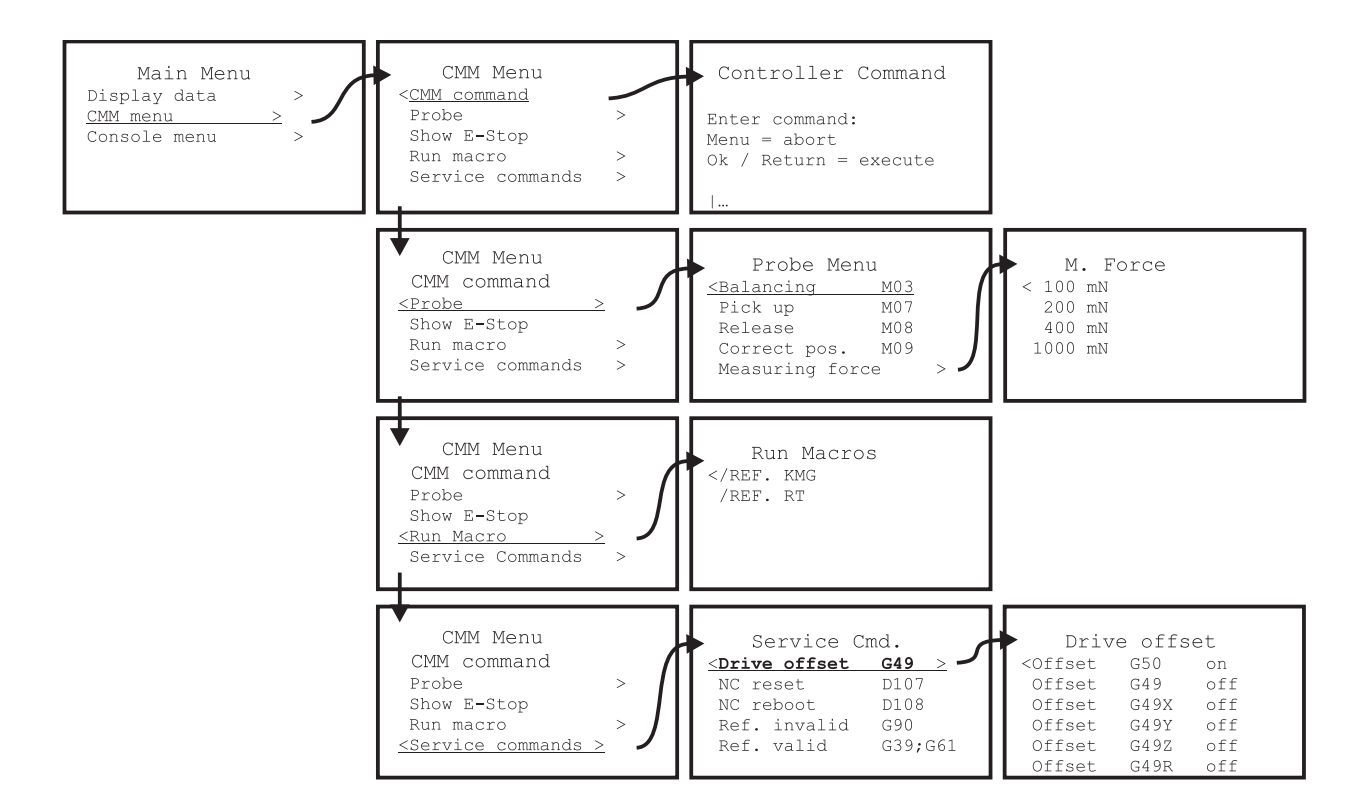

#### Entry of commands, probe, macros, service commands

#### Menu structure under »Console menu«

Clamping of the axes, version, beep, deflection of the joysticks

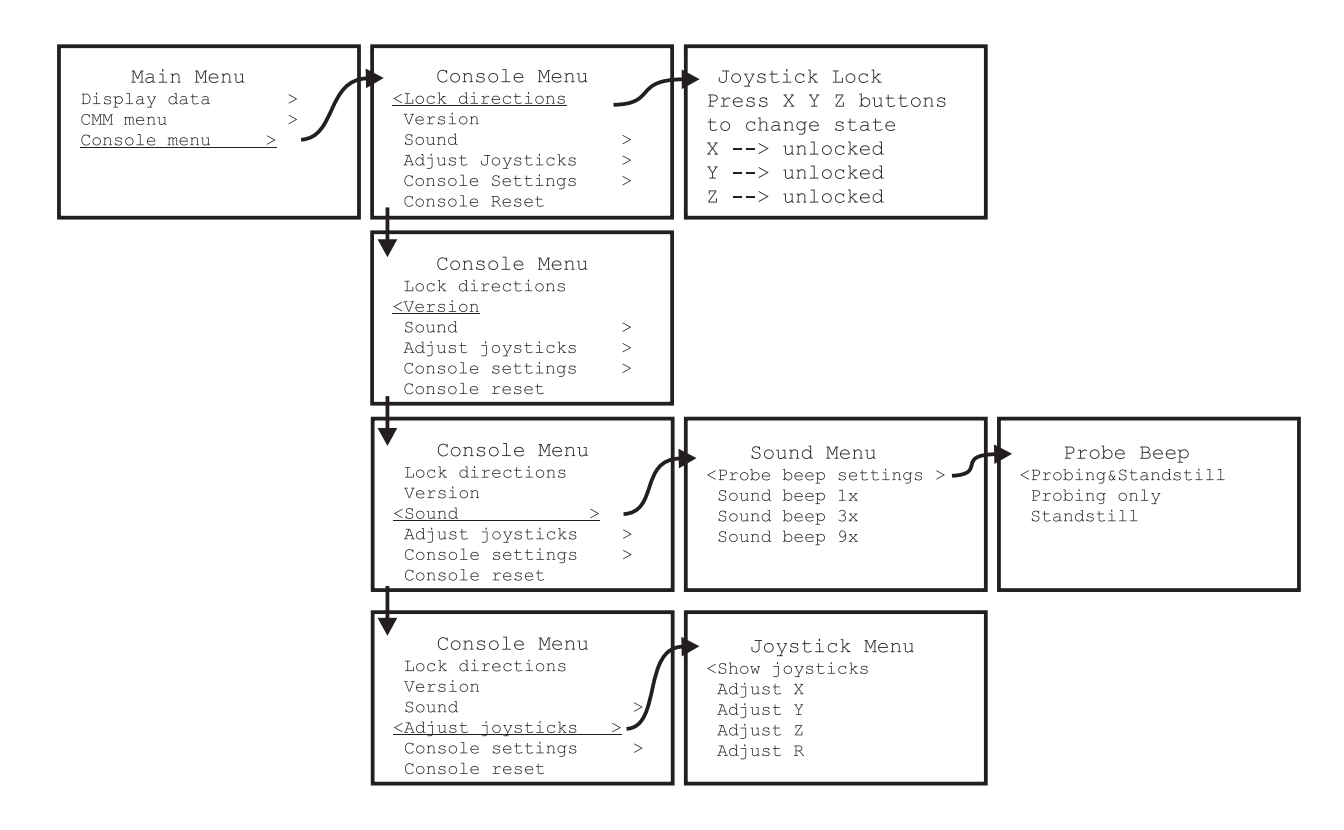

**Control console settings** 

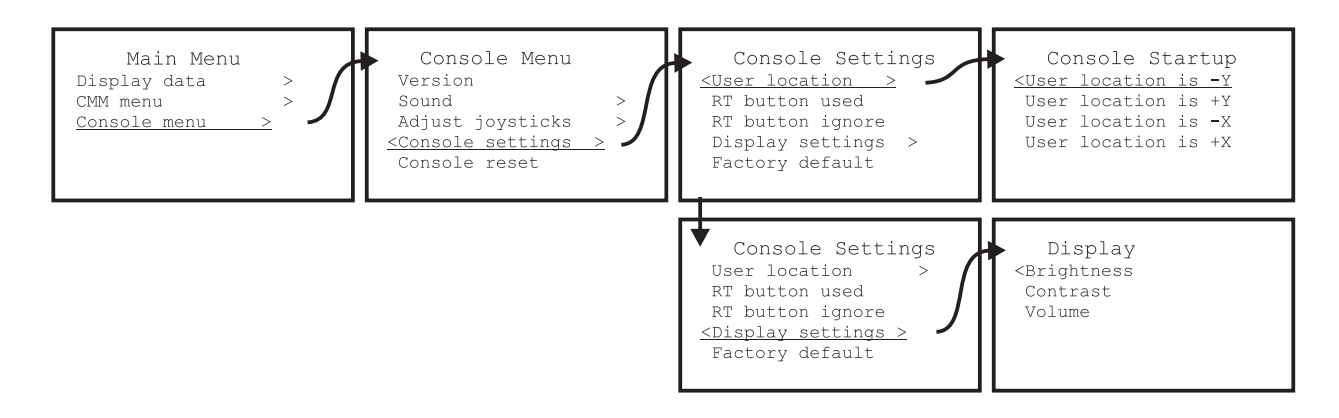

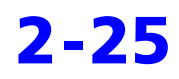

#### Meaning of the menu items

| Menu / level     |   | Menu item / Command /<br>submenu |       | Meaning                                                                              |
|------------------|---|----------------------------------|-------|--------------------------------------------------------------------------------------|
| Acceleration     | 4 | Accel. AE                        | D86S2 | Current acceleration of the A, B, C,<br>D and E CMM axes                             |
| Acceleration     | 4 | Accel. XS                        | D86S1 | Current acceleration of the X, Y, Z,<br>R and S CMM axes                             |
| CAA              | 4 | D75#identify                     |       | Query of the loaded update files                                                     |
| CAA              | 4 | D75#status                       |       | Status of the loaded update files                                                    |
| CMM Data         | 3 | Acceleration                     | D86   | Acceleration                                                                         |
| CMM Data         | 3 | CAA correction                   | D75   | CAA update                                                                           |
| CMM Data         | 3 | CMM Data                         |       | CMM data                                                                             |
| CMM Data         | 3 | Lag. error                       | D19   | Error during data transmission                                                       |
| CMM Data         | 3 | Velocity AE                      | D18S2 | Current speed of the A, B, C, D<br>and E CMM axes                                    |
| CMM Data         | 3 | Velocity XS                      | D18S1 | Current speed of the X, Y, Z, R and S CMM axes                                       |
| CMM Data         | 3 | Voltage output                   | D76   | Control voltage (DAC)                                                                |
| CMM Menu         | 2 | CMM command                      |       | Direct input of commands                                                             |
| CMM Menu         | 2 | Probe                            |       | Functions for the mounting of a stylus system                                        |
| CMM Menu         | 2 | Run Macro                        |       | Execution of macros                                                                  |
| CMM Menu         | 2 | Service Commands                 |       | Service functions                                                                    |
| CMM Menu         | 2 | Show E-Stop                      |       |                                                                                      |
| Console Menu     | 2 | Adjust joysticks                 |       | Joystick settings                                                                    |
| Console Menu     | 2 | Console reset                    |       | Reset of the control console                                                         |
| Console Menu     | 2 | Console settings                 |       | Control console settings                                                             |
| Console Menu     | 2 | Lock directions                  |       | Clamping of a selected axis                                                          |
| Console Menu     | 2 | Sound                            |       | Setting of the beeps                                                                 |
| Console Menu     | 2 | Version                          |       | Version                                                                              |
| Console Settings | 3 | Display settings                 |       | Settings of the display                                                              |
| Console Settings | 3 | Factory default                  |       | Reset to default settings                                                            |
| Console Settings | 3 | RT button ignore                 |       | The rotary table can be moved<br>without pressing the push button<br>on the joystick |
| Console Settings | 3 | RT button used                   |       | The push button in the left joystick<br>must be pressed to move the<br>rotary table  |

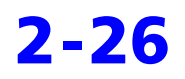

| Menu / level     |   | Menu item / Command /<br>submenu                                                     |      | Meaning                                                                                       |  |
|------------------|---|--------------------------------------------------------------------------------------|------|-----------------------------------------------------------------------------------------------|--|
| Console Settings | 3 | User location                                                                        |      | Operating position                                                                            |  |
| Console Startup  | 4 | User location is +X                                                                  |      | The operating side is on the right side of the CMM                                            |  |
| Console Startup  | 4 | User location is +Y                                                                  |      | The operating side is on the rear side of the CMM                                             |  |
| Console Startup  | 4 | User location is -X                                                                  |      | The operating side is on the left side of the CMM                                             |  |
| Console Startup  | 4 | User location is -Y                                                                  |      | The operating side is on the front side of the CMM                                            |  |
| Data Display     | 2 | Position                                                                             | D17  | Current position of the CMM                                                                   |  |
| Data Display     | 2 | Probe data                                                                           |      | Probe data, e.g. measuring force                                                              |  |
| Data Display     | 2 | Scales                                                                               |      | Linear scales for the axes; accuracy testing                                                  |  |
| Data Display     | 2 | Status                                                                               | D16X | Status                                                                                        |  |
| Display          | 4 | Brightness                                                                           |      | Brightness                                                                                    |  |
| Display          | 4 | Contrast                                                                             |      | Contrast                                                                                      |  |
| Display          | 4 | Volume                                                                               |      | Volume                                                                                        |  |
| Display Data     | 2 | Velocity                                                                             | D18  | Current speed of the CMM                                                                      |  |
| Drive offset     | 4 | Offset off                                                                           | G49  | Position control loop has not been switched on                                                |  |
| Drive offset     | 4 | Offset off                                                                           | G49X | Position control loop has not been switched on                                                |  |
| Drive offset     | 4 | Offset off                                                                           | G49Y | Position control loop has not been switched on                                                |  |
| Drive offset     | 4 | Offset off                                                                           | G49Z | Position control loop has not been switched on                                                |  |
| Drive offset     | 4 | Offset off                                                                           | G49R | Position control loop has not been switched on                                                |  |
| Drive offset     | 4 | Offset on                                                                            | G50  | Position control loop switched on                                                             |  |
| Joystick Lock    | 3 | Press X Y Z buttons to<br>change state.<br>X> unlocked<br>Y> unlocked<br>Z> unlocked |      | Press the X, Y, Z button to lock the travel movement with the joystick in one or several axes |  |
| Joysticks Menu   | 3 | Adjust R                                                                             |      | Setting of the deflection angle of the joystick for the R axis                                |  |
| Joysticks Menu   | 3 | Adjust X                                                                             |      | Setting of the deflection angle of the joystick for the X axis                                |  |

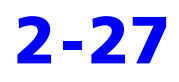

| Menu / level   |   | Menu item / Com<br>submenu | mand / | Meaning                                                                                           |  |
|----------------|---|----------------------------|--------|---------------------------------------------------------------------------------------------------|--|
| Joysticks Menu | 3 | Adjust Y                   |        | Setting of the deflection angle of the joystick for the Y axis                                    |  |
| Joysticks Menu | 3 | Adjust Z                   |        | Setting of the deflection angle of the joystick for the Z axis                                    |  |
| Joysticks Menu | 3 | Show joysticks             |        | Deflection angle of the joysticks                                                                 |  |
| Lag. Error     | 4 | Lag. error AE              | D19S1  | Lag distance of the A, B, C, D and<br>E axes (difference between the<br>nominal and actual value) |  |
| Lag. Error     | 4 | Lag. error XS              | D19S1  | Lag distance of the X, Y, Z, R and S axes (difference between the nom-<br>inal and actual value)  |  |
| Main Menu      | 1 | CMM menu                   |        | Settings for the CMM                                                                              |  |
| Main Menu      | 1 | Console menu               |        | Control console settings                                                                          |  |
| Main Menu      | 1 | Display data               |        | Display of values                                                                                 |  |
| Output data    | 4 | Motor current              | D79    | Motor current of the axis drives                                                                  |  |
| Output data    | 4 | Voltage AE                 | D76S2  | Control voltage for the A, B, C, D<br>and E axes                                                  |  |
| Output data    | 4 | Voltage offset             | D77    | Offset of the control voltage (DAC)                                                               |  |
| Output data    | 4 | Voltage XS                 | D76S1  | Control voltage for the X, Y, Z, R<br>and S axes                                                  |  |
| Output data    | 4 | VoltSpeedFact.             | D78    | Voltage speed factor                                                                              |  |
| Position Data  | 3 | Given position             | D117   | Query of the nominal value                                                                        |  |
| Position Data  | 3 | Position                   | D87    | Request of actual values for posi-<br>tion                                                        |  |
| Position Data  | 3 | Position AE                | D17S2  | Position of the A, B, C, D and E CMM axes                                                         |  |
| Position Data  | 3 | Position Data              |        | Display of coordinates                                                                            |  |
| Position Data  | 4 | Position off               | D89    | Stop of the request of actual values                                                              |  |
| Position Data  | 3 | Position XS                | D17S1  | Position of the X, Y, Z, R and S<br>CMM axes                                                      |  |
| Position Data  | 3 | Probing                    | D12    | Coordinates during probing                                                                        |  |
| Position Data  | 3 | Stylus Pos.                | D84    | Position of the stylus tip, e.g. refer-<br>ence sphere                                            |  |
| Probe Beep     | 4 | Probing only               |        | One beep: Only during probing                                                                     |  |
| Probe Beep     | 4 | Probing&Standstill         |        | Two beeps: During probing and measuring point recording                                           |  |

| Menu / level |   | Menu item / Con<br>submenu | nmand / | Meaning                                                                                       |
|--------------|---|----------------------------|---------|-----------------------------------------------------------------------------------------------|
| Probe Beep   | 4 | Standstill only            |         | One beep: Only during measuring<br>point recording                                            |
| Probe Data   | 3 | Force setting              | D10     | Actually active measuring force                                                               |
| Probe Data   | 3 | Given force                | D08     | Presetting of the measuring force                                                             |
| Probe Data   | 3 | Nominal force              | D09     | Nominal value of the measuring force                                                          |
| Probe Data   | 3 | Probe mass                 | D10M    | Mass of the stylus system.<br>Only valid for actively measuring<br>probing systems, e.g. VAST |
| Probe Data   | 3 | Probing force              | D10I    | Measuring force at the moment of the measuring point recording                                |
| Probe Menu   | 3 | Balancing                  | M03     | Counterbalancing of the axes                                                                  |
| Probe Menu   | 3 | Correct pos.               | M09     | Correction of the stylus                                                                      |
| Probe Menu   | 3 | Measuring force            |         | Presetting of the measuring force                                                             |
| Probe Menu   | 3 | Pick up probe              | M07     | Insertion of the stylus                                                                       |
| Probe Menu   | 3 | Release probe              | M08     | Release of the stylus                                                                         |
| Probing Data | 4 | Probing AE                 | D12S2   | Coordinates for the A, B, C, D and<br>E axes during probing                                   |
| Probing Data | 4 | Probing force              | D10I    | Antastkraft                                                                                   |
| Probing Data | 4 | Probing status             | D16I    | Display of the probing status in the HEX code                                                 |
| Probing Data | 4 | Probing vector             | D11     | Probing direction                                                                             |
| Probing Data | 4 | Probing XS                 | D12S1   | Coordinates for the X, Y, Z, R and S axes during probing                                      |
| Probing Data | 4 | St. Tip probing            | D85     | Calculation of the CMM and probe coordinates                                                  |
| Reader Head  | 3 | Channel 0 (X)              |         | Checking the stylus system for the<br>X axis                                                  |
| Reader Head  | 3 | Channel 1 (Y)              |         | Checking the stylus system for the<br>Y axis                                                  |
| Reader Head  | 3 | Channel 2 (Z)              |         | Checking the stylus system for the Z axis                                                     |
| Reader Head  | 3 | Channel 3 (R)              |         | Checking the stylus system for the R axis                                                     |
| Reader Head  | 3 | Channel 4 (A)              |         | Checking the stylus system for the A axis                                                     |
| Reader Head  | 3 | Channel 5 (B)              |         | Checking the stylus system for the B axis                                                     |

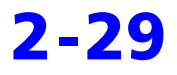

| Menu / level |   | Menu item / Command /<br>submenu |             | Meaning                                                           |
|--------------|---|----------------------------------|-------------|-------------------------------------------------------------------|
| Reader Head  | 3 | Reader Head                      |             | Read head                                                         |
| Run Macros   | 3 | /REF. CMM                        |             | CMM reference point travel                                        |
| Run Macros   | 3 | /REF. RT                         |             | Rotary table reference point travel                               |
| Service Cmd. | 3 | Drive offset                     | G49         | Position control loop off                                         |
| Service Cmd. | 3 | NC reboot                        | D108        | Cold start                                                        |
| Service Cmd. | 3 | NC reset                         | D107        | Warm start                                                        |
| Service Cmd. | 3 | Ref. invalid                     | G90         | Setting the counter in the specified axes to the indicated value  |
| Service Cmd. | 3 | Ref. valid                       | G39;G<br>61 | The software end positions in the specified axes are switched off |
| Sound Menu   | 3 | Probe beep settings              |             | Number of beeps during probing                                    |
| Sound Menu   | 3 | Sound beep 1×                    |             | Test function                                                     |
| Sound Menu   | 3 | Sound beep 3×                    |             | Test function                                                     |
| Sound Menu   | 3 | Sound beep 9×                    |             | Test function                                                     |
| Status       | 3 | Firmware vers.                   | D80         | Firmware version                                                  |
| Status       | 3 | Probing status                   | D16L        | Probing status (HEX code)                                         |
| Status       | 3 | Status AE                        | D16S2       | Status of the A, B, C, D and E axes<br>(HEX code)                 |
| Status       | 3 | Status XS                        | D16S1       | Status of the X, Y, Z, R and S axes                               |
| Status       | 3 | Laser status                     | D16L        | Laser status (HEX code), e.g. LPT                                 |
| Version      | 4 | C axes                           | D80,1       | ldentification record of the C axis,<br>e.g. for DSE              |
| Version      | 4 | Carrier contr.                   | D80,1       | Identification record of the probe holder, e.g. RDS               |
| Version      | 4 | Slave CPU                        | D80,9       | Identification record of the CPU                                  |

2-30

# Index

#### С

Clamping 2-21 Clearing 2-14 Collision clearing 2-14 Control console connecting 2-3 type plate 2-3 Control panel 2-9 Creep speed 2-14

#### D

Display 2-15 examples 2-18 status display 2-15 Drives switching off 1-4

#### Е

EMERGENCY STOP button 1-4, 2-9

#### F

Foreword 1 Function keys 2-19 Functions 2-2

#### I

Input text 2-11 Intermediate positions 2-8

#### J

Joystick deactivate lock 1-4 intermediate positions 2-8 left 2-7 lock 2-4 operating position 2-5 operation 2-4 right 2-6

#### Μ

Measuring force 2-21 Menu 2-22 call 2-22

#### 0

Operating position 2-5

#### Ρ

Probing measuring probing system 2-21 trigger probing system 2-21 Probing speed 2-5 Proper use 1-3

#### S

Safety device EMERGENCY STOP button 1-4 locking the joystick 1-4 Seal label 1-2 Slow key 2-14 Speed limiting 2-14 Status display 2-15 Stylus selecting 2-18

#### Т

Travel movement in X and Y 2-6 Travel movements articulating axes 2-7 Z and R (rotary table) 2-7 Type plate 2-3

#### W

Warranty 1-2 seal label 1-2

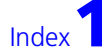

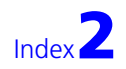

10/09